## 武蔵野市競争入札参加資格 有資格者の確認方法

①インターネットで東京電子自治体共同運営のHPにアクセスする
 <u>https://www.e-tokyo.lg.jp/choutatu ppij/cmn/tmg/cmn/jsp/indexQ.jsp</u>

②「入札情報」をクリック

| A ttps://www.e-toky                                                                                                    | ble.jp/choutatu.ppii/cmn/tme/cm / マ ≧ C / / / / / / / / / / / / / / / / / /                                                                                                    | - □ ×<br>n ★ ©                              |
|----------------------------------------------------------------------------------------------------|----------------------------------------------------------------------------------------------------|---------------------------------------------|
| 編集(E) 表示(V) お気に入り(A)                                                                                                    | (א) בערא (דאן – צ                                                                                                    | 👌 🔹 🗟 🔹 🖃 🖶 🔹 ベージ(P)・ セーフティ(S)・ ツール(0)・ 🕢 🎽 |
|                                                                                                    | 康京電好自治体共同運営  (日本)  (日本) (日本) |                                             |
| A Statute of the second second | <ul> <li>→ 利用規約</li> <li>→ ジステム運用発定</li> <li>→ お混合せ</li> <li>新酒情報</li> <li>2018年12月9日</li> <li>定期パンテナンスに伴うサービス停止のお洗らせ<br/>(12/17 2000-12/18 800)</li> <li>2019年12月2日</li> <li>注末年始のコールセンターの営業について</li> <li>2019年15月1日</li> <li>(本主年400コールセンターの営業について</li> </ul>                                                                                                    |                                             |

③ ■入札参加資格者情報 から物品か工事を選択

| 全部のを設めるいないないでしたので、<br>金ののので、<br>本のので、<br>本のので、<br>本のので、<br>本のので、<br>本のので、<br>本のので、<br>本のので、<br>本のので、<br>本のので、<br>本のので、<br>本のので、<br>本のので、<br>本のので、<br>本のので、<br>本のので、<br>本のので、<br>たのので、<br>たいたまで、<br>で、<br>たのので、<br>たのので、<br>たので、<br>たのので、<br>たので、<br>た | → https://www.e-tokyolg.jp/choutatu.ppii/ppii/pub     ター ■ C     マ 東京電子自治                                                                                                    | ▲     □       台林共同運営 ×     ①                                                                                                    | <b>x</b> |
|----------------------------------------------------------------------------------------------------|----------------------------------------------------------------------------------------------------|----------------------------------------------------------------------------------------------------|----------|
| ・ という   ・ という   ・ との   ・ との   ・ との   ・ との   ・ との   ・ との   ・ との   ・ との   ・ との   ・ との   ・ との   ・ との   ・ との   ・ との   ・ との   ・ との   ・ との    ・ との   ・ との   ・ との   ・ との   ・ との   ・ との   ・ との   ・ との   ・ との   ・ との   ・ との   ・ との   ・ との   ・ との   ・ との   ・ との   ・ との   ・ との   ・ との   ・ との   ・ との   ・ との   ・ との   ・ との   ・ との   ・ との   ・ との   ・ との   ・ との   ・ との   ・ との   ・ との   ・ との   ・ との   ・ との   ・ との   ・                                                                                                    | 編集(E) 表示(V) お気に入り(A) シール(T) ヘルプ(H)                                                                                                    | ☆ ▼ 図 ▼ □ 場 ▼ ページ(P)・ セーフティ(S)・ ツール(0)・      ②                                                                                                    | <b>,</b> |
| ・・・・・・・・・・・・・・・・・・・・・・・・・・・・・                                                                                                    | CONSTRAINT OF CONSTRAINTS     CONSTRAINTS     CONST | 【重要なお知らせ】         2020年3月23日から、電子調達サービスを利用するためのクライアントソフトが変更されます。必ず、ごちらの端末         20支持準備ページ(2019年9月18日)を確認の上、事前準備をお願いします。(行政書士の方はこちら)         2020年1月23日から、電子調達サービスを利用するためのクライアントソフトが変更されます。必ず、ごちらの端末         2020年3月23日から、電子調達サービスを利用するためのクライアントソフトが変更されます。必ず、ごちらの端末         2020年3月23日から、電子調達サービスを利用するための         2020年3月23日から、電子調達サービスを利用するための         2020年3月23日から、電子調達サービスを利用するための         2020年3月23日から、電子調達サービスを利用するための         2020年3月23日から、電子調達サービスを利用するための         2020年3月23日から、電子調達サービスを利用するための         2020年3月23日から、電子調達サービスを利用するための         2020年3月23日から、電子調達加入に方はまの         2020年3月23日から、電子調達加入に方はまの         2020年3月23日から、電子調達加入に方はたの         2020年3月23日から、電子調達加入に方はまの         2020年3月23日から、電子調達加入に方はまで         2020年3月23日から、電話加速はまま(1)ままの         2020年3月23日から、電話加速はまま(1)ままの         2021年3月23日から、電話加速はまま(1)ままの         2021年3月23日から、電話加速はままの         2021年3月23日から、電話加速はままの         2021年3月23日から、電話加速はままする         2021年3月23日から、電話加速はままする         2021年3月23日から、電話加速はままする         2021年3月24日から、         2021年3月24日から、         2021年3月24日から、         2021年3月24日から、         2021年3月24日から、         2021年3月24日から、         2021年3月24日から、         2021年3月24日から、         2021年3月24日から、 |          |

| 3014V 077                                                                                                    | 16779(M) 2797(1) (1)2797(M)                                |                                                                                                    |                                                                                                 |                                                                                                    | 🟠 • 🖸 • 🗆 🖶 • «                                                                                  | ージ(P)・ セーフティ(S)・ ツール(0)・                                                                             |
|----------------------------------------------------------------------------------------------------|------------------------------------------------------------|----------------------------------------------------------------------------------------------------|-------------------------------------------------------------------------------------------------|----------------------------------------------------------------------------------------------------|--------------------------------------------------------------------------------------------------|----------------------------------------------------------------------------------------------------|
| <b>*</b>                                                                                                    |                                                            |                                                                                                    | 入札参加資料                                                                                          | 各者情報(物品)                                                                                                    |                                                                                                  |                                                                                                    |
|                                                                                                    |                                                            |                                                                                                    | 使索条件                                                                                            | 設定(AND条件)                                                                                                    |                                                                                                  |                                                                                                    |
| サービス<br>(件情報<br>).積経」週周書                                                                                                    |                                                            | <ul> <li>0 101 千代田区</li> <li>0 106 台東区</li> <li>0 111 大田区</li> <li>0 116 豊島区</li> <li>0 121 足立区</li> </ul> | <ul> <li>102 中央区</li> <li>107 墨田区</li> <li>112 世田谷区</li> <li>117 北区</li> <li>122 葛斾区</li> </ul> | <ul> <li>103 港区</li> <li>108 江東区</li> <li>108 江東区</li> <li>113 渋谷区</li> <li>118 荒川区</li> <li>123 江戸川区</li> </ul> | <ul> <li>104 新宿区</li> <li>109 品川区</li> <li>114 中野区</li> <li>119 板橋区</li> </ul>                   | <ul> <li>105 文京区</li> <li>110 目黒区</li> <li>115 杉並区</li> <li>120 線馬区</li> </ul>                       |
| 注予定情報<br>加資格者情報                                                                                                    |                                                            | <ul> <li>201 八王子市</li> <li>206 府中市</li> <li>211 小平市</li> <li>218 福生市</li> <li>223 武蔵村山市</li> </ul>         | ○ 202 立川市<br>○ 207 昭島市<br>○ 212 日野市<br>○ 219 沿江市<br>○ 224 多摩市                                   | 市部                                                                                                    | <ul> <li>204 三應市</li> <li>209 町田市</li> <li>214 国分寺市</li> <li>221 清瀬市</li> <li>227 羽村市</li> </ul> | <ul> <li>205 書福市</li> <li>210 小金井市</li> <li>215 国立市</li> <li>222 東久留米市</li> <li>228 あきる野市</li> </ul> |
| 2010<br>19月10日<br>19月1日<br>19月11日<br>19月11日<br>19月1111<br>19月111111<br>19月1111111111 |                                                            | <ul> <li>229 西東京市</li> <li>303 瑞穂町</li> <li>402 青ヶ島村</li> </ul>                                            | <ul> <li>305日の出町</li> <li>421小笠原村</li> </ul>                                                    | 町村部<br>〇 307 檜原村<br>一部事務組合                                                                                       | ○ 308 奥多摩町                                                                                       | 0 401 八丈町                                                                                            |
|                                                                                                    |                                                            | <ul> <li>822 多壁川衛生組合</li> <li>(営業種目の一覧表」ボタンをクリンク</li> <li>文房具事務用品・図書</li> </ul>                            | 2して営業種目を選択してくたさい。(複数選択可                                                                         | ○ 856 東京二十三区清掃-<br>)                                                                                             | 一部事務組合                                                                                           | 217                                                                                                  |
|                                                                                                    | ■業種を初数指定する場合、共同格件 独自<br>共同格付 格付                            | 培付は指定することができません<br>す ●A ○B ○C ○X ○順位本<br>立 ~                                                               | 各付 O 指定なし                                                                                       |                                                                                                    |                                                                                                  |                                                                                                    |
|                                                                                                    | 松白格付     御伯     御伯     御前     御祭者のみる皆定じて挟発することも可能     事業者名 | t OAOBOCOX O順位材<br>た 一 ~                                                                                   | 各付 ●指定なし<br><br>い<br>部分-致で検索し、                                                                  | t3                                                                                                    |                                                                                                  |                                                                                                    |
| <u>事業者名(カナ)</u><br>所在地<br>ま二順                                                                                                    |                                                            | 事業者名                                                                                                    | 部分一致で検索し:<br>部分一致で検索し:                                                                          | tđ<br>tđ                                                                                                    |                                                                                                  |                                                                                                    |

④自治体、業種(営業種目)、格付、事業者名等の条件を設定して検索

⑤対象となっている事業者がすべて表示されるため、該当の事業者名をクリックし、詳細を表示する

| Https://www.e-tokyo.                                                                                                    | <b>g.jp</b> ∕choutatu_ppij/ppij/pub                                              | ♀ ← 🚔 Ċ 😎 東京電子自治体共同運営 🗙                                                                                                    | _ <b>0</b> ×<br>∩ ★ 0                                                                                                    |
|----------------------------------------------------------------------------------------------------|----------------------------------------------------------------------------------|----------------------------------------------------------------------------------------------------|----------------------------------------------------------------------------------------------------|
| 潮洗(E) 羽いい の丸(こへい(n)                                                                                                    | עראלי איזעריערי                                                                  |                                                                                                    | M ▼ □ = □ = * ベージ(P)・セーフティ(S)・ ツール(0)・ @▼                                                                                                    |
| e-Tokyo                                                                                                    |                                                                                  | 入札参加資格                                                                                                    | B者詳細(物品)                                                                                                    |
|                                                                                                    | 武蔵野市                                                                             | 7 11 45                                                                                                    |                                                                                                    |
| <ul> <li>入札情報サービス</li> <li>予注案件情報</li> <li>工事</li> <li>为礼(見積)経過調書</li> <li>工事</li> <li>年間発注予定情報</li> <li>工事</li> <li>入札参加資格者情報</li> <li>払参加資格者情報</li> </ul> | 事 <u>新</u> 在地<br><u>育</u> 在地<br><u>資本</u> 規模<br>(代表者民名<br>電話番号<br>申請先自治体<br>格付情報 | 日本部では、1990年19月1日、1990年19月1日、1990年19月11月11月11月11月11日、1990年19月11日、1990年19月11日、1990年19月11日、1990年19月11日、 | 加賀格者情報<br>【墨田区江東区品川区,目黒区,大田区,世田谷区,渋谷区,中野区,杉並区,豊島区北<br>「川区八年子市立川市武蔵野市二鷹市,青梅市,席中市昭島市調布市町田市小<br>」<br>立市福生市和江市東大都市,清瀬市東久留米市武蔵村山市多摩市稲城市羽<br>東京二十三区清掃一部事務組合 |
| ■お知らせ情報<br>電気調温1×05ページへ                                                                                                    |                                                                                  | ● 43002 日和202 日 1000 日<br>印刷<br>その他の業務委託等                                                                                                    |                                                                                                    |
|                                                                                                    |                                                                                  | (                                                                                                    | 戻る                                                                                                    |
|                                                                                                    | <                                                                                |                                                                                                    | >                                                                                                    |